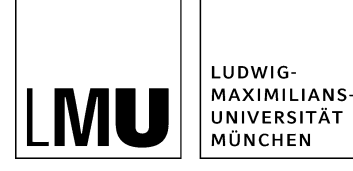

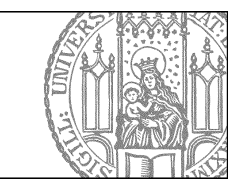

# Dateibäume über Nacht löschen

## Wann lösche ich Teilbäume?

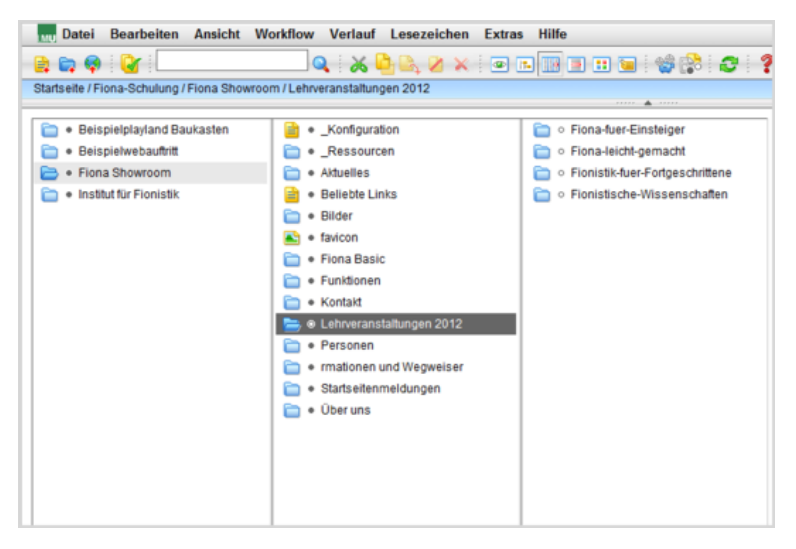

- Ganze Teilbäume können Sie automatisch über Nacht löschen, beispielsweise wenn Sie alte Lehrveranstaltung entfernen möchten.
- Denken Sie daran, die Löschung ist unwiderruflich.

### Klicken Sie den Teilbaum an

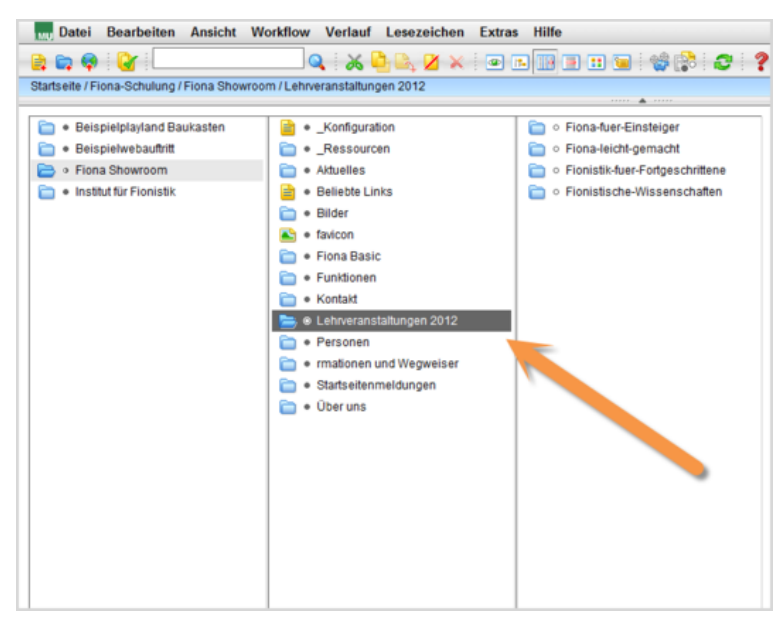

Klicken Sie den Teilbaum an, den Sie löschen möchten.

#### Geben-Menü öffnen

| Datei Bearbeiten Ansicht                                                                                  | Workflow Verlauf Lesezeich                                | en Extras Hilfe                          |
|----------------------------------------------------------------------------------------------------|-----------------------------------------------------------|------------------------------------------|
| Carta eite / 30 Zentrale Webseiten / LMU                                                                  | Aufgaben anzeigen<br>Bearbeitung abschließen<br>Freigeben | Conlinetutorials Referat VI.5*** / Fiona |
| <ul> <li>Contentbereich gestalten</li> <li>News präsentieren</li> </ul>                                   | Verwerfen<br>Zurückziehen                                 | ischen<br>Jacht frei                     |
| <ul> <li>Personen darsteilen</li> <li>Planen Sie einen Relaunch?</li> <li>Startseite gestalten</li> </ul> | Geben                                                     | und zurück<br>d wechseln                 |
| <ul> <li>Tipps und Tricks</li> <li>Übergreifende Gestaltungsmög</li> <li>Wahauffrit antimisen</li> </ul>  | Wiedervorlagen<br>Wiedervorlage einrichten                |                                          |
| <ul> <li>image: webauttritt optimieren</li> <li>image: workflowaktionen</li> </ul>                        | Wiedervorlage löschen                                     |                                          |
|                                                                                                    |                                                           |                                          |
|                                                                                                    |                                                           |                                          |
|                                                                                                    |                                                           |                                          |

Öffnen Sie über Workflow > Geben das Geben-Menü.

### Übergeben Sie die Datei an den Löschbenutzer

| Bearbeitung abgeben                                                                                                    |  |  |
|----------------------------------------------------------------------------------------------------|--|--|
| o /fiona-schulung/showroom/lehrveranstaltungen_2012                                                                                                    |  |  |
| Wählen Sie eine Gruppe oder eine einzelne Person aus, die die weitere Bearbeitung übernehmen soll. Achtung:<br>Möglicherweise kann jemand anders durch diese Aktion seine Arbeit nicht abschließen. |  |  |
| Gruppe oder Benutzer remove_subtree_at_night                                                                                                    |  |  |
| Ihr Kommentar.                                                                                                    |  |  |
| ~                                                                                                    |  |  |
|                                                                                                    |  |  |
|                                                                                                    |  |  |
|                                                                                                    |  |  |
|                                                                                                    |  |  |
| ~ ~ ~                                                                                                    |  |  |
|                                                                                                    |  |  |
| Ok Abbrechen                                                                                                    |  |  |

- Tragen Sie bei "Gruppe oder Benutzer" den Löschbenutzer ein: "remove\_subtree\_at\_night".
- Lassen Sie das Kommentarfeld frei.
- Bestätigen Sie mit "OK".
- Ihr Teilbaum wird nun über Nacht unwiderruflich gelöscht, sofern keine Link mehr auf die einzelnen Unterobjekte verweisen. Sollte der Teilbaum nicht über Nacht gelöscht worden sein, <u>kontaktieren</u> <u>Sie uns bitte.</u>